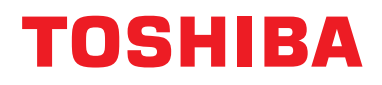

### Manual de instalación Dispositivo de control central

## **Interfaz BN**

Nombre del modelo:

## BMS-IFBN1281U-E

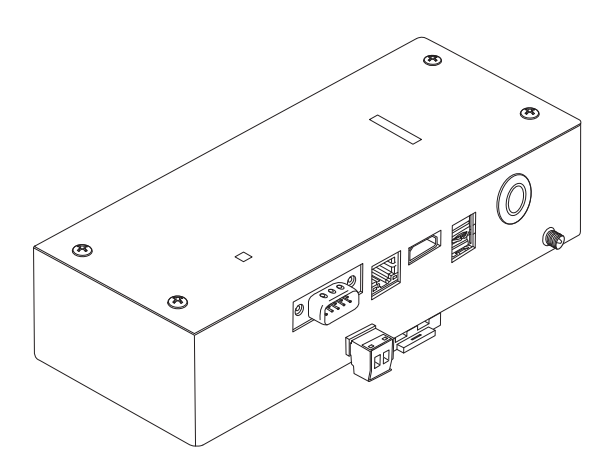

#### Multilingual installation manual, license agreement and license information

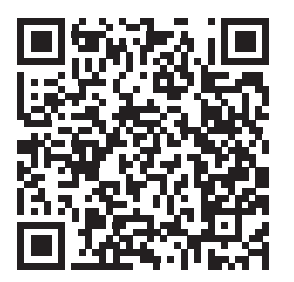

[Ългарски] Изтегляне на Ръководство за монтаж, Лицензионно споразумение и Лицензна информация / [Česky] Stažení Montážní příručky, Licenční smlouvy a Licenčních informací / [Dansk] Download installationsvejledning, licensaftale og licensinformation / [Deutsch] Installationshandbuch, Lizenzvereinbarung und Lizenzinformation herunterladen / [Ελληνικά] Λήψη εγγράφων «Εγχειρίδιο εγκατάστασης», «Άδεια χρήσης» και «Πληροφορίες για την άδεια» / [English] Installation Manual, License Agreement and License Information Download / [Español] Descarga del Manual de instalación, del Contrato de licencia y de la Información de licencia / [Eesti] Paigaldusjuhendi, litsentsi kokkuleppe ja litsentsiteabe allalaadimine / [Suomi] Asennusohjeiden, lisenssisopimuksen ja lisenssitietojen lataaminen / [Français] Téléchargement du manuel d'installation, du contrat de licence et des informations sur la licence / [Hrvatski] Preuzimanje Priručnika za instalaciju, Ugovora o licenci i Informacija o licenci / [Magyar] Telepítési kézikönyv, Licencszerződés és Licencinformáció letöltése / [Italiano] Download del Manuale di installazione, del Contratto di licenza e delle Informazioni sulla licenza / [Latviešu] Uzstādīšanas rokasgrāmatas, licences līguma un licences informācijas lejupielāde / [Norsk] Nedlasting av installasjonsveiledning, lisensavtale og lisensinformasjon / [Nederlands] Installatiehandleiding, Licentieovereenkomst en Licentie-informatie downloaden / [Polski] Pobieranie Instrukcji instalacyjnej, Umowy licencyjnej i Informacji o licencji / [Português] Download do Manual de instalação, Contrato de Licença e das Informações sobre a licença / [Română] Descărcarea Manual de instalare, Contract de licență și Informații de licență / [Pycckий] Скачать Руководство по установке, Лицензионное соглашение и Информацию о лицензии / [Slovenšky] Stiahnutie Montážnej príručky, Licenčnej zmluvy a Informácií o licencii / [Slovenšky] Stiahnutie Montážnej príručky, Licenčnej zmluvy a Informácií o licencii / [Slovenška] Nedladdning av Installationsh

### Contenido

| Pr  | ecauciones de seguridad                                         | . 2  |
|-----|-----------------------------------------------------------------|------|
| Int | roducción                                                       | . 3  |
| 1   | Instalación                                                     | . 5  |
| 2   | Conexiones de alimentación y de la línea de señal               | . 7  |
| 3   | Configuración                                                   | 14   |
|     | 3-1. Ajuste del interruptor                                     | 14   |
|     | 3-2. LED                                                        | 15   |
| 4   | Ajustes predeterminados de fábrica                              | 15   |
| 5   | Prueba de funcionamiento                                        | 16   |
|     | 5-1. Ajustes de comunicación BACnet                             | 16   |
|     | 5-2. Configuración de los datos de equipo de la unidad interior | . 17 |
|     | 5-3. Causa del problema ocurrido durante la configuración       | 18   |
| 6   | Desactive la interfaz BN                                        | 18   |

### Precauciones de seguridad

Es muy importante leer las instrucciones siguientes.

- Lea detenidamente estas "Precauciones de seguridad" antes de realizar la instalación, y mantenga la seguridad durante la ejecución de los trabajos de instalación.
- · Estas precauciones contienen información importante relativas a la seguridad.
- Tras completar los trabajos de instalación, realice una prueba de funcionamiento para asegurarse de que no haya problemas, y explique al cliente cómo utilizar y realizar el mantenimiento del sistema. Pida al cliente que conserve este Manual de instalación.

#### Expresiones

| Advertencia         | El texto marcado con este símbolo indica que si no se siguen las indicaciones de la advertencia, se corre el riesgo de sufrir daños corporales graves (*1) e incluso la muerte si el producto no se manipula correctamente.   |
|---------------------|----------------------------------------------------------------------------------------------------|
| <b>A Precaución</b> | El texto marcado con este símbolo indica que si no se siguen las indicaciones de la precaución, se corre el riesgo de sufrir daños corporales severos (*2) o (*3) a la propiedad si el producto no se manipula correctamente. |

\*1: Se consideran daños corporales graves la pérdida de visión, heridas corporales, quemaduras, descargas eléctricas, fracturas de hueso, intoxicación y otros daños con efectos secundarios graves que requieran la hospitalización del paciente o un tratamiento posterior a largo plazo.

\*2: Se consideran daños corporales severos las heridas corporales, quemaduras, descargas eléctricas y otros daños que no requieran la hospitalización del paciente ni un tratamiento posterior a largo plazo.

\*3: Se consideran daños a la propiedad aquellos que afecten a edificios, viviendas, ganado y mascotas.

#### Símbolos gráficos

| Prohibido   | "⊘" indica las opciones prohibidas.<br>El contenido real de la prohibición se indica mediante una imagen o texto situado dentro o cerca del<br>símbolo gráfico.  |
|-------------|----------------------------------------------------------------------------------------------------|
| Obligatorio | "①" indica las opciones obligatorias.<br>El contenido real de la obligación se indica mediante una imagen o texto situado dentro o cerca del<br>símbolo gráfico. |

### Λ Advertencia

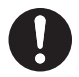

 Los trabajos de instalación y reinstalación deberá realizarlos su distribuidor o un electricista cualificado

Intentar realizar los trabajos de instalación usted mismo y hacerlo de forma incorrecta podría provocar una descarga eléctrica o un incendio.

 Los trabajos eléctricos deberá realizarlos un electricista cualificado, siguiendo las instrucciones de este Manual de instalación. El trabajo debe cumplir todas las leyes locales, nacionales e internacionales.

Un trabajo inadecuado puede ocasionar descargas eléctricas o un incendio.

- Asegúrese de apagar el dispositivo antes de iniciar los trabajos De lo contrario podría provocar descargas eléctricas.
- Utilice únicamente el adaptador de corriente suministrado con esta unidad El uso de un adaptador de corriente distinto al suministrado con esta unidad puede provocar una tensión diferente y tener una polaridad distinta (+) (-), con el consiguiente riesgo de incendio, explosión o generación de calor.

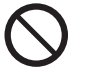

No altere la unidad

De hacerlo, podría originarse calor excesivo o un incendio.

#### Advertencia

Éste es un producto de clase A. En un entorno doméstico, este producto podría ocasionar interferencias de radio, en cuyo caso el usuario deberá adoptar las medidas correspondientes.

### Introducción

#### ■ Vista general

La interfaz BN es el equipo utilizado para controlar los Sistemas de gestión de edificios (no suministrados) y los acondicionadores de aire "modelos compatibles de TU2C-LINK Uh Line (en lo sucesivo Uh Line)" mediante comunicaciones a través de una red para permitir el control central.

#### Elementos incluidos

| Componente                      | Cantidad | Observaciones                                                                             |
|---------------------------------|----------|-------------------------------------------------------------------------------------------|
| Equipo de interfaz BN           | 1        |                                                                                           |
| Adaptador de corriente          | 1        | Fuente de alimentación de la interfaz BN (no incluye cable de alimentación)               |
| Terminal de PATILLA             | 2        | Conectores calafateados Uh Line                                                           |
| Soporte de montaje (carril DIN) | 1        | Utilice tornillos para asegurar la unidad en los lugares sin carriles DIN (paredes, etc.) |
| Tornillos (M4 × 12)             | 2        | Para asegurar los carriles DIN                                                            |
| Manual de instalación           | 1        |                                                                                           |
| Acuerdo de licencia             | 1        |                                                                                           |
| Información de la licencia      | 1        |                                                                                           |

#### Especificaciones

| Fuente de                               | Tensión nominal    | 220-240 V CA 50/60 Hz                                           |
|-----------------------------------------|--------------------|-----------------------------------------------------------------|
| alimentación                            | Consumo de energía | 10 W                                                            |
| Rango de temperaturas de trabajo        |                    | 0°C a 40°C, 10% a 80% de humedad relativa (sin condensación)    |
| Rango de temperaturas de almacenamiento |                    | −10°C a +60°C, 10% a 90% de humedad relativa (sin condensación) |
| Dimensiones                             |                    | Ancho 200 mm × Alto 100 mm × Profundidad 59 mm                  |
| Masa                                    |                    | Interfaz BN 765 g<br>Adaptador de corriente 450 g               |
| Número de unidades<br>conectadas        | Unidad interior    | Hasta 128 unidades (TU2C-LINK)<br>Hasta 64 unidades (TCC-LINK)  |

#### ■ Vista exterior (equipo de interfaz BN)

(Unidad: mm)

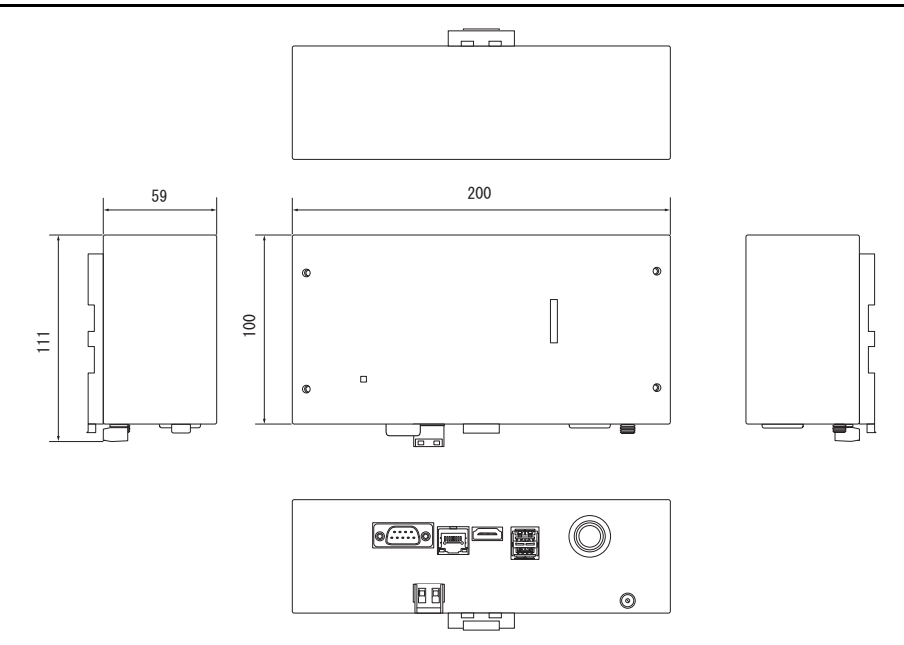

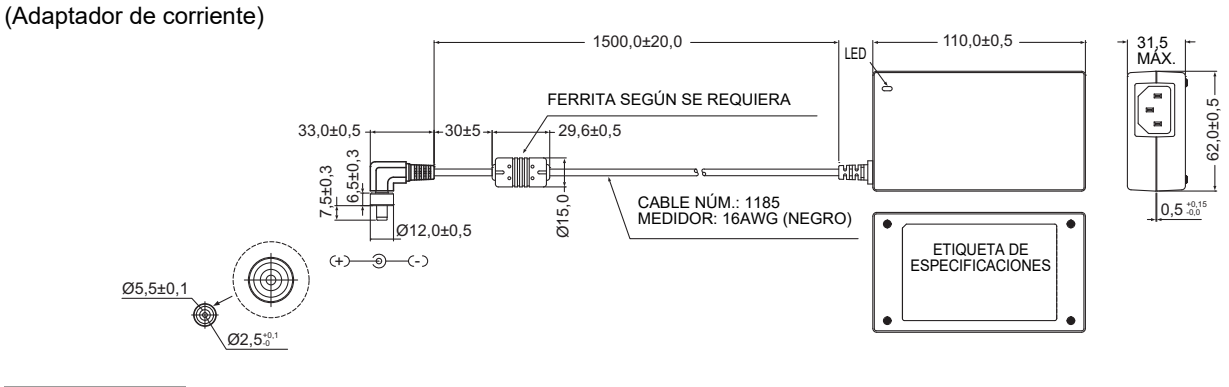

#### REQUISITO

No se suministra cable de alimentación para la interfaz BN. Utilice un cable de alimentación de dos núcleos que corresponda con la norma de su país.

#### Nombres de los componentes

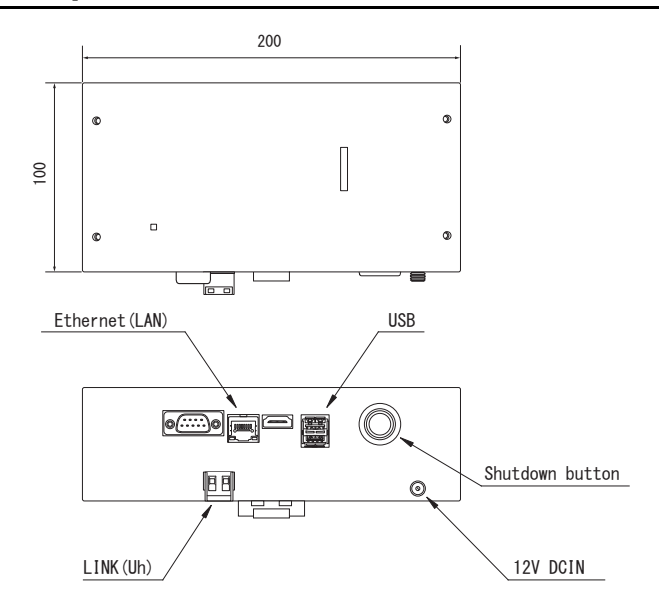

| Nombre          | Función                                                   |
|-----------------|-----------------------------------------------------------|
| 12V DCIN        | Conecta el adaptador de corriente                         |
| USB             | (para labores de servicio)                                |
| Ethernet (LAN)  | Conectar al Sistema de gestión de edificios               |
| Shutdown button | Apague o cambie al modo de búsqueda de aire acondicionado |
| LINK(Uh)        | Conecte los cables del control central                    |

# **1** Instalación

#### REQUISITO

#### No instale la unidad en ninguno de los siguientes lugares.

- Lugar húmedo o con agua
- Lugar con polvo
- Lugar que reciba la luz directa del sol
- Lugar donde exista un televisor o radio a menos de un metro
- Lugar expuesto a la lluvia (exterior, debajo de aleros, etc.)

#### Instalación y orientación de la interfaz BN

Instale y oriente la interfaz utilizando el carril DIN para montar la unidad, o realice el montaje en la pared o el montaje sobre superficie, como se muestra a continuación.

Para montar la interfaz en la pared o en la superficie, utilice el soporte de montaje suministrado.

(1) Montaje del carril DIN

Instale la interfaz sobre el carril DIN montado en un cuadro de distribución o en otro lugar.

Vista frontal

Vista posterior

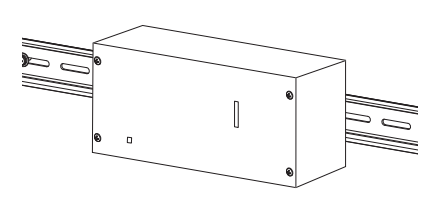

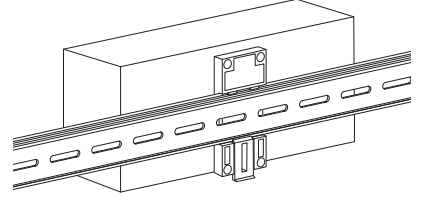

#### (2) Montaje de pared

Utilice tornillos para fijar los carriles DIN suministrados a una pared e instale la interfaz en el carril DIN.

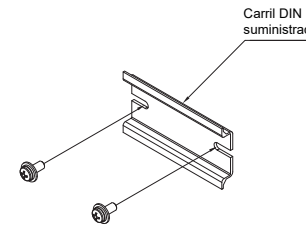

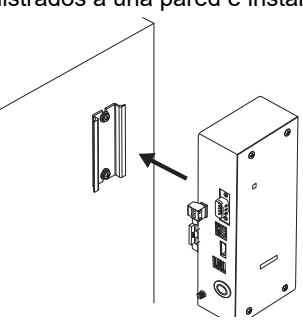

Montaje de pared A

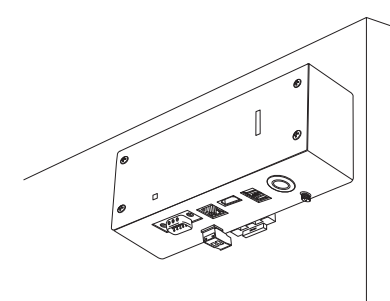

Montaje de pared B

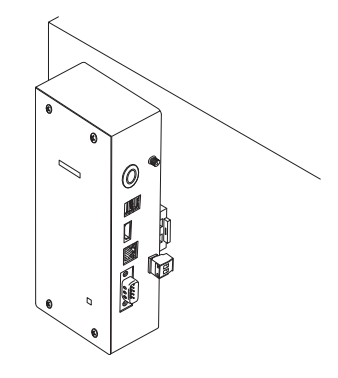

Montaje de pared C

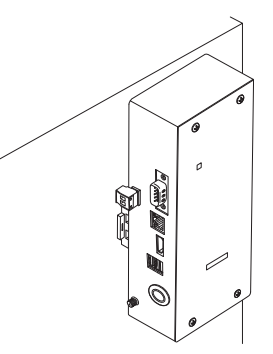

#### Espacio de instalación y espacio de mantenimiento

Antes de la instalación, debe reservarse un espacio lateral para la conexión mediante entradas de cables y un espacio superior para mantenimiento.

Los otros lados pueden estar adyacentes a objetos situados alrededor.

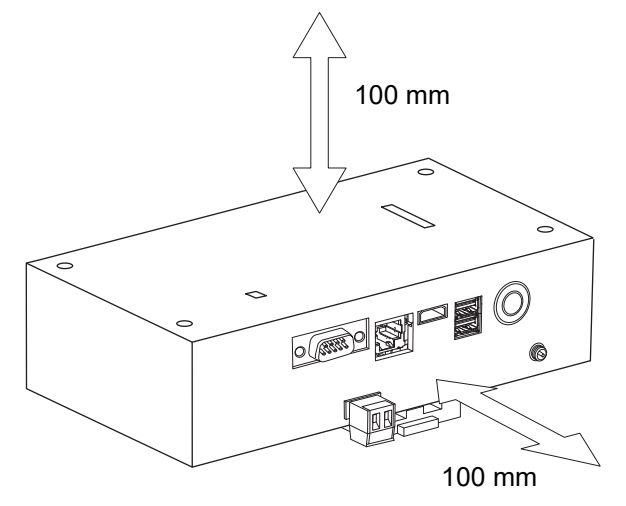

# **2** Conexiones de alimentación y de la línea de señal

#### Cables

Utilice el siguiente cable para las conexiones de la línea de señal. (No suministrado)

| N.º | Línea                      | Descripción                     |                                                                                      |
|-----|----------------------------|---------------------------------|--------------------------------------------------------------------------------------|
|     | Para Uh Line               | Tipo                            | Cables blindados de 2 núcleos                                                        |
| 1   |                            | Tamaño<br>del cable             | Consulte "Diseño del cableado de control" (P.10 - P.13).                             |
|     |                            | Longitud                        |                                                                                      |
|     | Para Ethernet <sup>®</sup> | Para Ethernet <sup>®</sup> Tipo | Cable LAN (superior a Categoría 5, UTP)                                              |
| 2   |                            |                                 | En función del sistema utilizado, debe usarse el cable recto/cruzado correspondiente |
|     |                            | Longitud                        | 100 m máx.                                                                           |

Ethernet<sup>®</sup> es una marca comercial registrada de Xerox Co., Ltd.

#### Conexión de cables

Conecte los cables a los conectores especificados.

Longitud del cable de comunicación Uh Line pelado

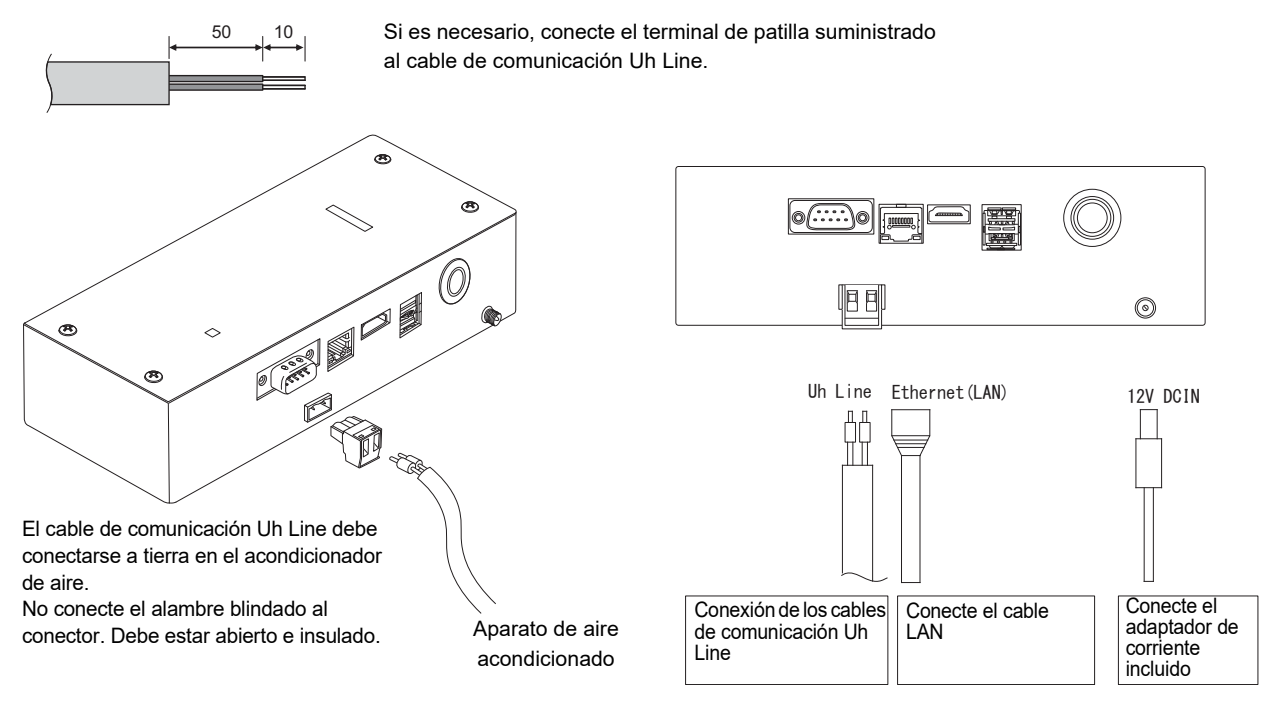

#### PRECAUCIÓN

El cable de comunicación Uh Line no posee polaridad.

\* Con el cable de sujeción suministrado, asegure el cable de comunicación Uh Line y el cable de alimentación al cuadro de distribución, etc., teniendo la precaución de no aplicar una carga excesiva sobre la conexión del cable de alimentación y la conexión del cable de comunicación Uh Line.

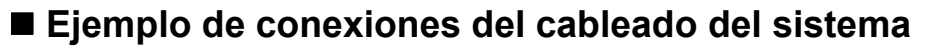

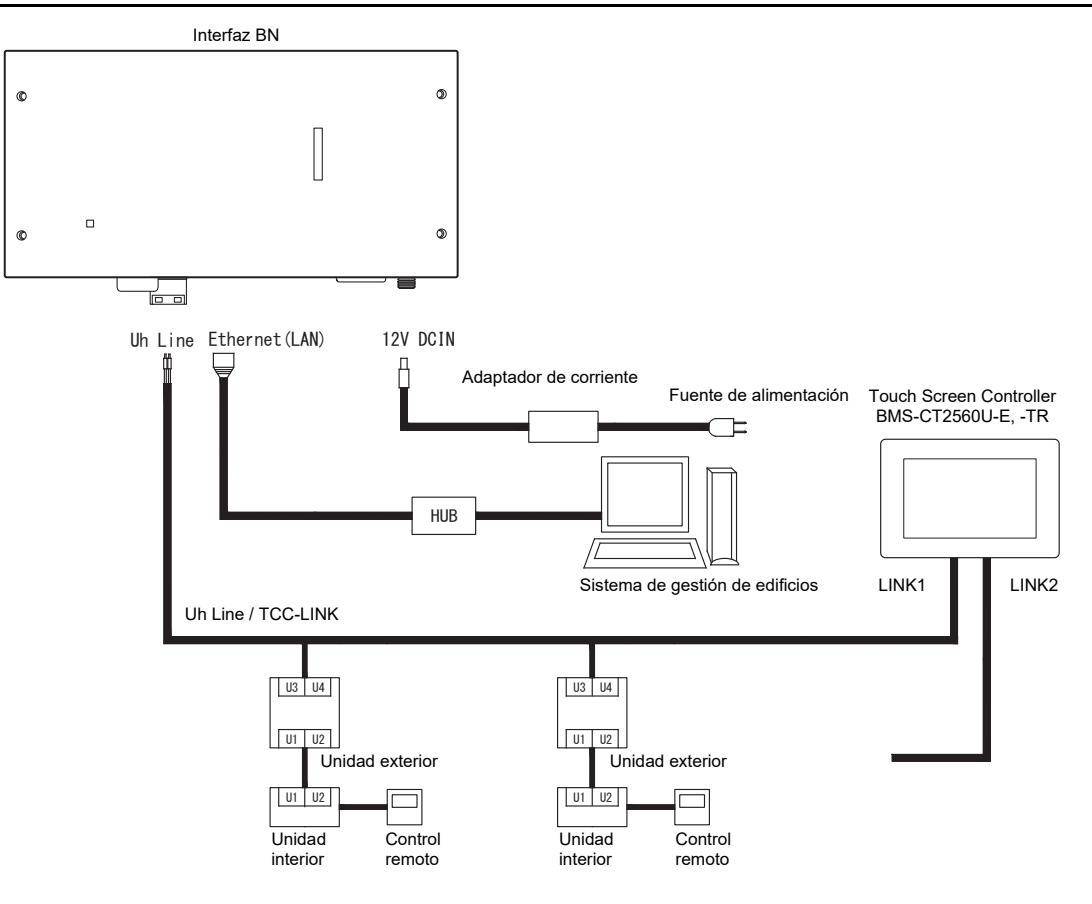

#### Ajuste de la resistencia de terminación

Ajuste de la resistencia de terminación TU2C-LINK / TCC-LINK ...... <Para TCC-LINK>

Deje encendida 1 sola línea del resistencia de terminación en la placa de interfaz de la unidad exterior (unidad central) y apague las demás. (Consulte el diagrama de cableado que se adjunta con la unidad exterior para conocer la posición del SW). <Para TU2C-LINK>

Para el cableado del control central (Línea Uh), ajuste la resistencia de terminación más alejada del cableado entre este controlador central y la otra unidad (VRF, comercial ligero, intercambiador de calor aire-aire, interfaz de control de propósito general, bomba de calor de aire a agua) en activado.

Consulte el manual de cada modelo para conocer el método de ajuste de la resistencia de terminación.

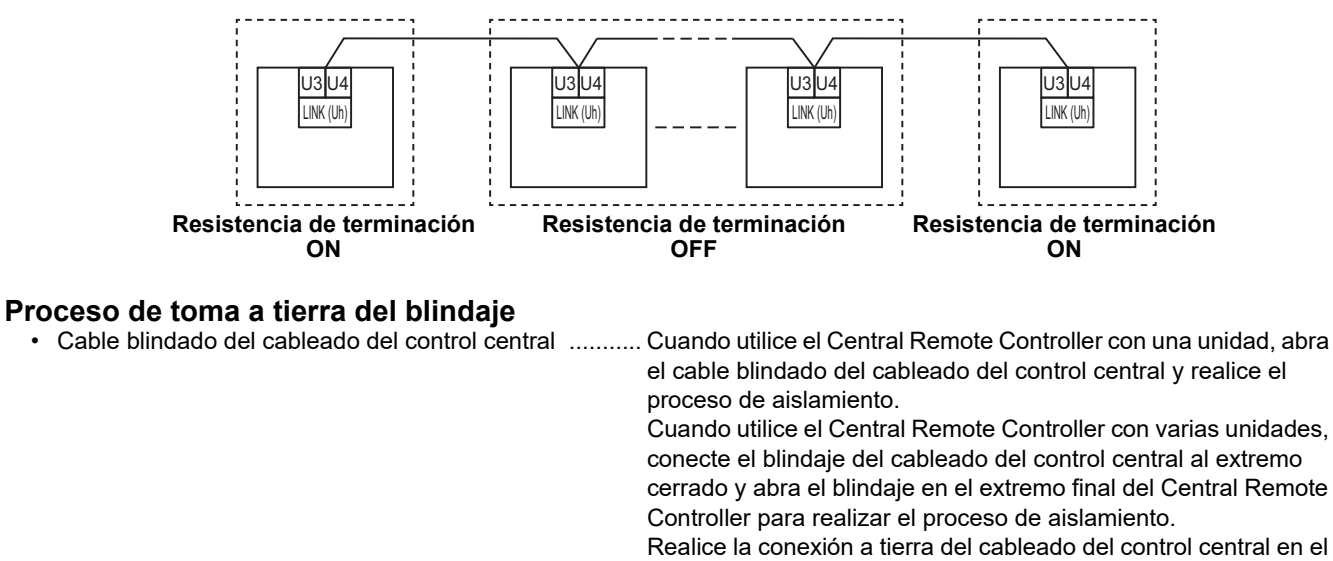

lado del aparato de aire acondicionado.

#### REQUISITO

- Asegúrese de instalar un disyuntor o un interruptor aislante multipolar (con una distancia de corte de contacto de al menos 3 mm) en el lado primario de la fuente de alimentación.
- Apriete los tornillos al bloque de terminales con un par de torsión de 0,5 N•m.

### ■ Diseño del cableado de control

#### Método de comunicación y nombre del modelo

El modelo TU2C-LINK (serie U) se puede usar conjuntamente con modelos previos (distintos de la serie U). Para obtener detalles acerca del modelo y método de comunicación, consulte la siguiente tabla.

| Método de comunicación                     | TU2C-LINK (serie U)                                                      | TCC-LINK (distinto de la serie U)                          |
|--------------------------------------------|--------------------------------------------------------------------------|------------------------------------------------------------|
| Unidad exterior                            | MMY-MUP***<br>Modelo de la serie U                                       | Aparte de a la izquierda<br>(MMY-MAP***, MCY-MAP***, etc.) |
| Unidad interior                            | MM*-UP***                                                                | Aparte de a la izquierda<br>(MM*-AP***, etc.)              |
| Control remoto con cable                   | RBC-AMSU**<br>Modelo de la serie U                                       | Aparte de a la izquierda                                   |
| Receptor del control remoto<br>inalámbrico | RBC-AXRU**<br>Modelo de la serie U<br>TCB-AXRU**<br>Modelo de la serie U | Aparte de a la izquierda                                   |
| Dispositivo de control centralizado        | ***-*** <b>U</b> **<br>Modelo de la serie U                              | Aparte de a la izquierda                                   |

#### NOTA

El equipo que puede visualizarse puede variar según el país o la región.

Para obtener más información, póngase en contacto con nuestro personal de ventas.

#### Cuando la unidad exterior conectada es de la serie Super Multi u (serie U)

Siga las especificaciones del cableado en la siguiente tabla, incluso cuando haya una combinación de series U y no U en las unidades interiores conectadas o los controles remotos.

#### Especificaciones del cableado

| Elemento                                  | Línea de comunicación                   |
|-------------------------------------------|-----------------------------------------|
|                                           | Cableado del control central (línea Uh) |
| Diámetro del cablo                        | De 1,0 a 1,5 mm² (hasta 1000 m)         |
|                                           | 2,0 mm² (hasta 2000 m)                  |
| Tipo de cable                             | Doble núcleo, no polarizado             |
| Tipos de cables que pueden ser utilizados | Cable blindado                          |

#### REQUISITO

Al tender el cableado de control entre unidades interiores y exteriores (línea Uv)/cableado del control entre unidades exteriores (línea Uc) y el cableado de control central (línea Uh), use el mismo tipo y diámetro de cable para cada línea. El uso de una mezcla de diferentes tipos y diámetros de cable puede causar un error de comunicación.

#### Diagrama del sistema

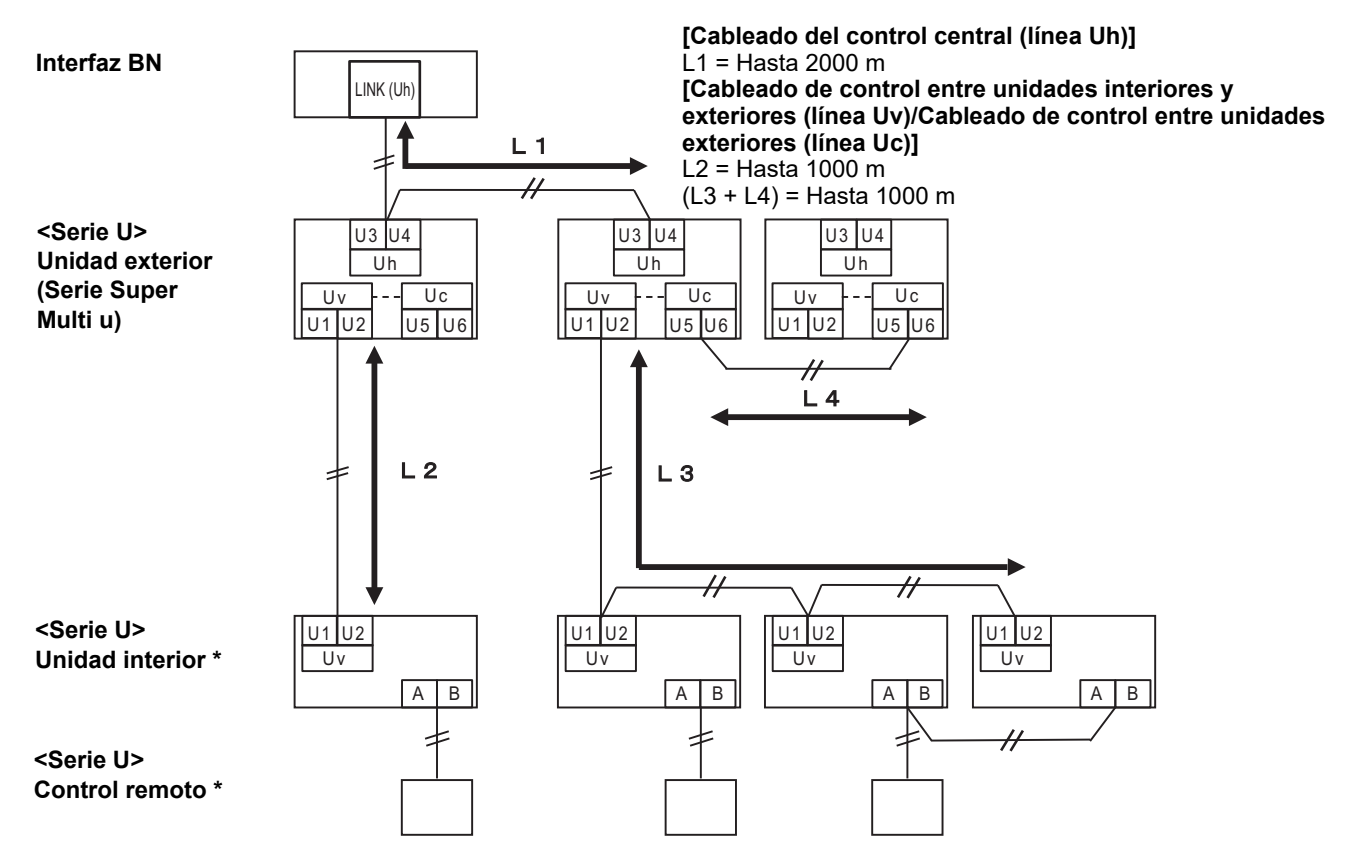

\* Las especificaciones del cableado en el diagrama del sistema anterior son las mismas incluso cuando la unidad interior o el control remoto son distintos de la serie U.

#### Cuando las unidades exteriores conectadas son distintas de la serie Super Multi u (serie U)

#### Especificaciones del cableado

|                                           | Línea de comunicación                                                                        |
|-------------------------------------------|----------------------------------------------------------------------------------------------|
| Elemento                                  | Cableado de control entre unidades interiores y exteriores y el cableado del control central |
| Diámetro del cable                        | 1,25 mm² (hasta 1000 m)                                                                      |
|                                           | 2,0 mm² (hasta 2000 m)                                                                       |
| Tipo de cable                             | Doble núcleo, no polarizado                                                                  |
| Tipos de cables que pueden ser utilizados | Cable blindado                                                                               |

#### REQUISITO

Al tender el cableado de control entre unidades interiores y exteriores/cableado del control central y el cableado de control entre unidades exteriores, utilice el mismo tipo y diámetro de cable para cada línea.

El uso de una mezcla de diferentes tipos y diámetros de cable puede causar un error de comunicación.

#### Diagrama del sistema

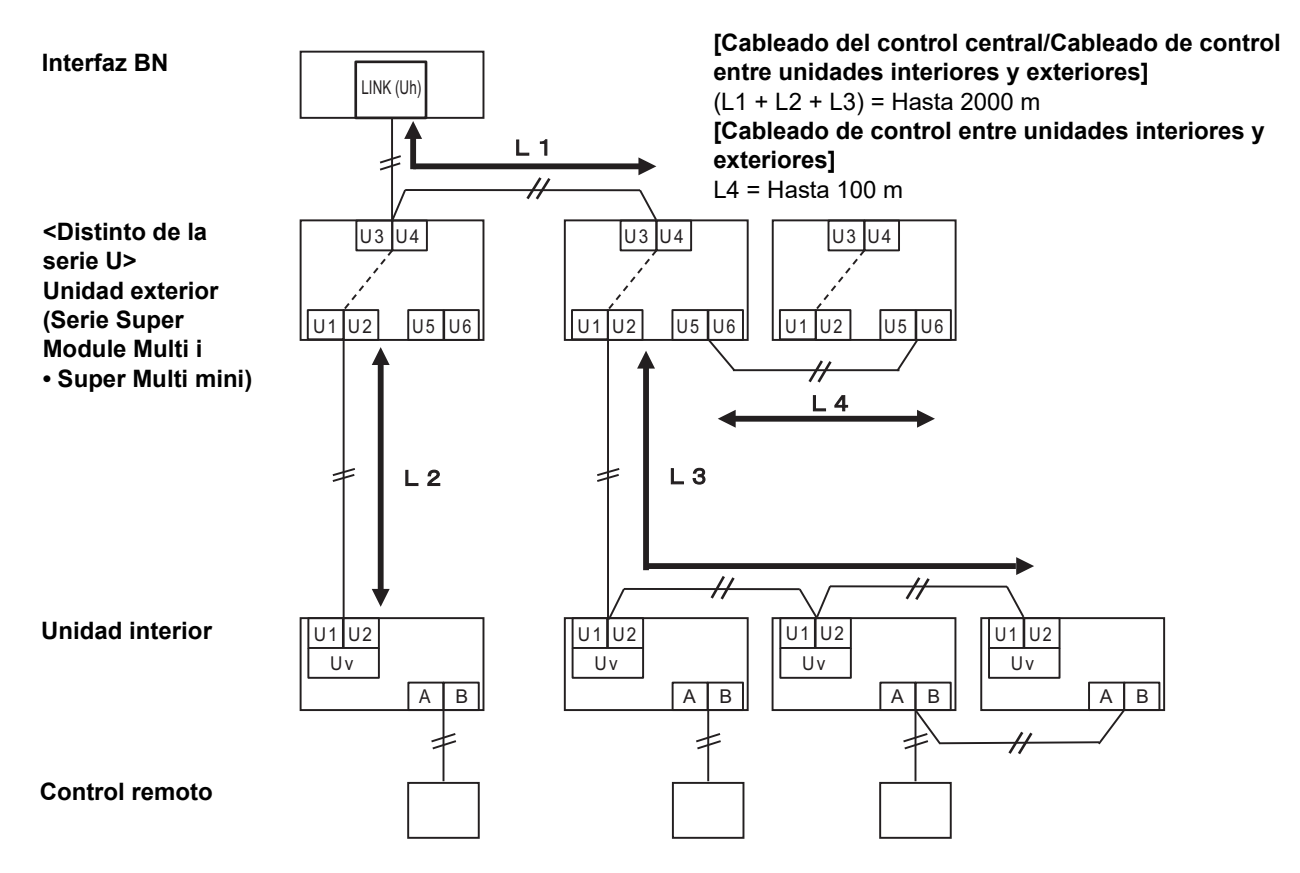

# <u>Cuando se conecta a un modelo anterior de aparato de aire acondicionado comercial ligero, intercambiador de calor aire-aire, bomba de calor de aire a agua o interfaz de control del equipo de uso general</u>

Siga las especificaciones del cableado en la siguiente tabla, incluso cuando haya una combinación de series U y no U en las unidades interiores conectadas o los controles remotos.

#### Especificaciones del cableado

| Elemente                                  | Línea de comunicación                   |
|-------------------------------------------|-----------------------------------------|
| Elemento                                  | Cableado del control central (línea Uh) |
| Diámetro del cablo                        | 1,25 mm² (hasta 1000 m)                 |
|                                           | 2,0 mm² (hasta 2000 m)                  |
| Tipo de cable                             | Doble núcleo, no polarizado             |
| Tipos de cables que pueden ser utilizados | Cable blindado                          |

#### REQUISITO

Al tender el cableado de control entre unidades interiores y exteriores (línea Uv)/cableado del control entre unidades exteriores (línea Uc) y el cableado de control central (línea Uh), use el mismo tipo y diámetro de cable para cada línea. El uso de una mezcla de diferentes tipos y diámetros de cable puede causar un error de comunicación.

#### Diagrama del sistema

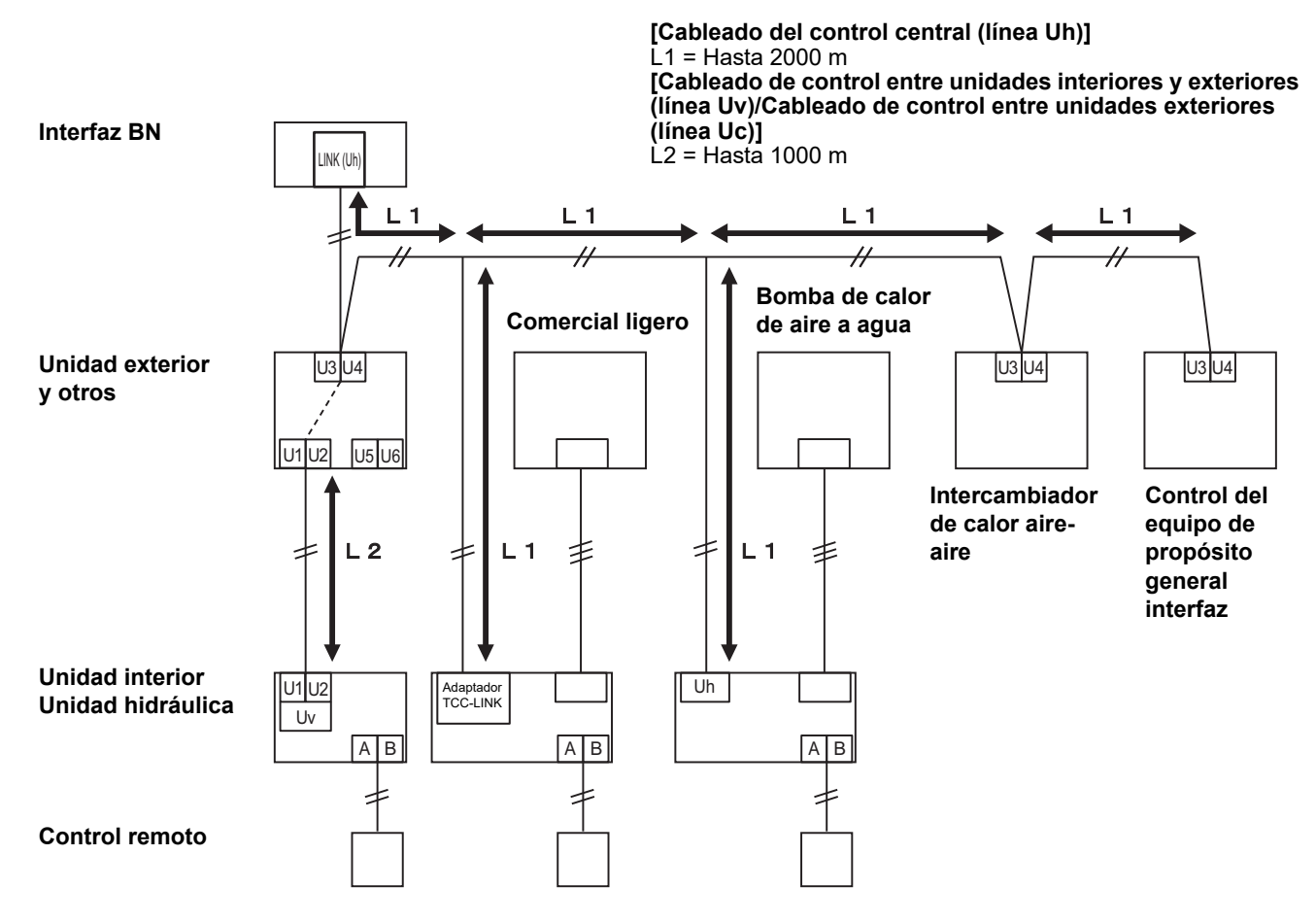

# **3** Configuración

#### 3-1. Ajuste del interruptor

SW100

Interruptor de ajuste del resistor terminador de Uh Line bit1: usar, bit2: no usar

Consulte "Ajuste de la resistencia de terminación" (P.9).

Shutdown button

Función de apagado / botón de función del modo de búsqueda de aire acondicionado Utilice este botón para detener el proceso BACnet y el proceso de red la interfaz BN o para iniciar el modo de búsqueda de aire acondicionado. Tenga en cuenta que la operación del botón cambia según el tiempo en que se mantiene pulsado el botón.

| Tiempo de pulsación<br>del botón | Funcionamiento                                                                                                    |
|----------------------------------|----------------------------------------------------------------------------------------------------|
| El botón de apagado 2 veces      | Detiene el proceso BACnet y el proceso de red de la interfaz BN.                                                                                                    |
| 4 segundos o más                 | Inicie el modo de búsqueda de aire acondicionado.<br>Utilice el modo de búsqueda de aire acondicionado para configurar<br>los datos del equipo en la unidad interior. |

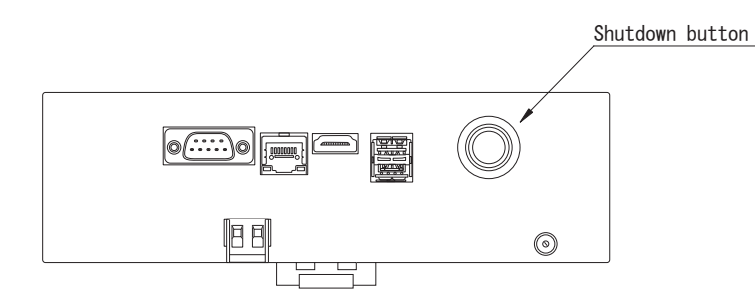

Desatornillar y abrir el producto

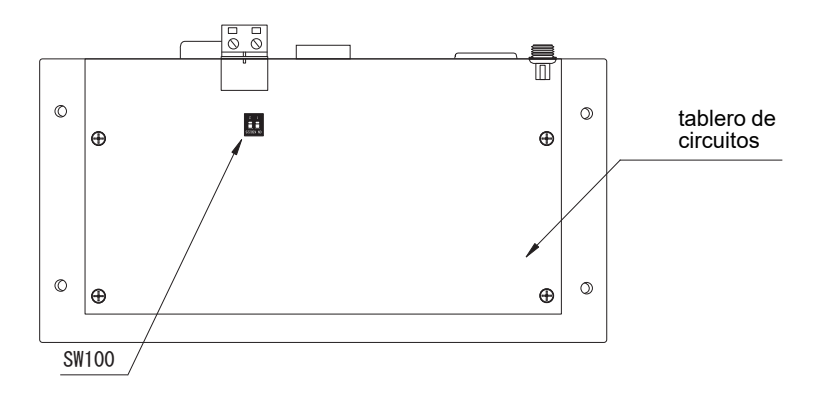

#### 3-2. LED

| LED       | Color de los LED | Uso                                                                         |
|-----------|------------------|-----------------------------------------------------------------------------|
| POWER     | Rojo             | Indicador de encendido                                                      |
| RS485     | Verde            | No usar                                                                     |
| LINK1(Uh) | Naranja          | Indicador de estado de comunicación Uh Line                                 |
| LINK2(Uh) | Naranja          | No usar                                                                     |
| ERROR     | Rojo             | Indicador de error de comunicación Uh Line                                  |
| L1        | Verde            | Indicador de estado de la comunicación BACnet, indicador de error de ajuste |

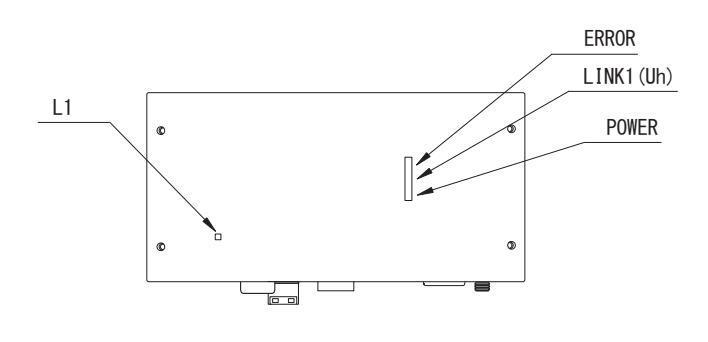

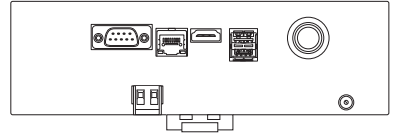

# **4** Ajustes predeterminados de fábrica

| N.º | Elemento                                                    | posición predeterminada en fábrica                                       |
|-----|-------------------------------------------------------------|--------------------------------------------------------------------------|
| 1   | Dirección IP de la interfaz BN                              | Dirección IP     192.168.1.100       Máscara de subred     255.255.255.0 |
| 2   | Puerto UDP                                                  | 47808 (0xBAC0)                                                           |
| 3   | Número de instancia del objeto de dispositivo               | 100                                                                      |
| 4   | Interruptor de selección del resistor terminador de Uh Line | APAGADO                                                                  |

# **5** Prueba de funcionamiento

Para realizar la prueba de funcionamiento de la interfaz BN, se requieren los ajustes de comunicación BACnet y los datos de equipo de las unidades interiores conectadas.

| Elementos a ajusta | r durante la | prueba de | funcionamiento |
|--------------------|--------------|-----------|----------------|
|--------------------|--------------|-----------|----------------|

| Equipo          | Elemento                                                                               |                                                          | Método de ajuste                                                                                                    |  |
|-----------------|----------------------------------------------------------------------------------------|----------------------------------------------------------|----------------------------------------------------------------------------------------------------|--|
| Unidad exterior | Dirección de Uh Line                                                                   | Dirección de línea                                       | Utilice el interruptor DIP de la placa de circuitos de la unidad exterior.                                                                                                    |  |
|                 |                                                                                        | Dirección de línea                                       | Utilice la función de ajuste de                                                                                                    |  |
|                 |                                                                                        | Dirección de la unidad                                   | dirección del control remoto con                                                                                                    |  |
| Unidad Interior |                                                                                        | Dirección del control central                            | cable.<br>(Excepto para el control remoto con<br>cable simple)                                                                                                    |  |
|                 |                                                                                        | Dirección del grupo                                      |                                                                                                    |  |
|                 | Dirección ID                                                                           | Dirección IP                                             |                                                                                                    |  |
|                 |                                                                                        | Máscara de red                                           |                                                                                                    |  |
|                 | Número de identificación del<br>dispositivo de comunicación<br>BACnet                  | Número de instancia del objeto<br>del dispositivo BACnet |                                                                                                    |  |
|                 | Cuando se utiliza junto con un                                                         | Ajuste de la interfaz BN antigua                         | Use Setting File Creation Software 2.<br>(Consulte la Sección 5-1).                                                                                                    |  |
|                 | dispositivo de control central no<br>compatible con Uh Line                            | Ajuste para uso combinado con el control antiguo         |                                                                                                    |  |
|                 | Cuando se usa junto con un<br>dispositivo de control central<br>compatible con Uh Line | Cambie la "Central Controller<br>ID" de ID1 a ID20       |                                                                                                    |  |
|                 | Al reemplazar con una interfaz<br>BN que no es compatible con<br>Uh Line               | Ajuste de la interfaz BN antigua                         |                                                                                                    |  |
|                 |                                                                                        | Dirección de línea                                       | Al realizar la configuración (consulte<br>la Sección 5-2), la interfaz BN lee los<br>valores ajustados en la unidad<br>interior y los registra en la tarjeta SD<br>de la interfaz BN.<br>Realice el trabajo de configuración<br>después de cambiar la información<br>del dispositivo de la unidad interior. |  |
|                 | Información de la unidad interior<br>(Valores de ajuste del código<br>DN)              | Dirección de la unidad                                   |                                                                                                    |  |
| Interfaz BN     |                                                                                        | Dirección del control central                            |                                                                                                    |  |
|                 |                                                                                        | Dirección del grupo                                      |                                                                                                    |  |
|                 |                                                                                        | Intervalo de ajustes del modo<br>de operación            |                                                                                                    |  |
|                 |                                                                                        | Intervalo de ajustes de<br>temperatura                   |                                                                                                    |  |
|                 |                                                                                        | Intervalo de ajustes de la velocidad del ventilador      |                                                                                                    |  |
|                 |                                                                                        | Tipo de solapa                                           |                                                                                                    |  |
|                 |                                                                                        | Intervalo de ajustes de la<br>cantidad de ventilación    |                                                                                                    |  |
|                 |                                                                                        | Intervalo de ajustes del modo<br>de ventilación          |                                                                                                    |  |
|                 |                                                                                        | Disponibilidad de la operación<br>de ventilación         |                                                                                                    |  |
|                 |                                                                                        | Disponibilidad de la función de ahorro                   | ]                                                                                                    |  |

#### 5-1. Ajustes de comunicación BACnet

Configure la dirección IP de la interfaz BN y el número de instancia del objeto de dispositivo de las comunicaciones BACnet. Estos ajustes se pueden configurar mediante el Setting File Creation Software 2. Para obtener más información, consulte al distribuidor.

#### 5-2. Configuración de los datos de equipo de la unidad interior

Obtenga los datos de equipo de la unidad interior controlada mediante la interfaz BN desde la unidad interior, a través del cable de comunicación Uh Line.

Preparándose para configurar los datos de equipo de la unidad interior

- Deberá configurar la dirección de control central en la unidad interior que desea controlar.
- Para obtener información sobre cómo configurar la dirección, consulte el manual de instalación de cada unidad interior.
- Encienda todas las unidades interiores y exteriores. Configure como se indica a continuación, 10 minutos después de encender todas las unidades.

#### Proceso de instalación

Paso 1. Inicie la interfaz BN.

- Encienda la interfaz BN.
- El estado del LED L1 cambia a LEDestado-1, LEDestado-2 y, después, a LEDestado-4. Cambiar el estado del LED L1 a LEDestado-4 tarda unos 10 minutos.

Paso 2. Inicie el modo de búsqueda de aire acondicionado.

- Mantenga pulsado el botón de apagado durante 4 segundos o más.
- · El estado del LED L1 cambia a LEDestado-7 y, después, a LEDestado-8.
- Cuando la lectura de información del equipo de las unidades interiores se completa con éxito, la interfaz BN prepara automáticamente la comunicación BACnet.
- El estado del LED L1 cambia a LEDestado-1, LEDestado-2 y, después, a LEDestado-4. Cambiar el estado del LED L1 a LEDestado-4 tarda unos 10 minutos.
- Si se produce un error, el estado del LED L1 será LEDestado-3. Consulte las secciones 5-3 para comprobar la causa del error.

Cuando la interfaz BN funciona con normalidad

• El estado del LED L1 es LEDestado-4.

#### El LED L1 está parpadeando

| Funcionamiento                                          | Estado del<br>LED | Situación/procesamiento                                                  | Patrón de parpadeo del LED |
|---------------------------------------------------------|-------------------|--------------------------------------------------------------------------|----------------------------|
| Iniciando                                               | LEDestado-1       | Duración del inicio                                                      |                            |
|                                                         | LEDestado-2       | Durante el<br>funcionamiento de la<br>conexión BACnet                    |                            |
|                                                         | LEDestado-3       | Error de archivo durante<br>el inicio<br>Otro error durante el<br>inicio |                            |
| Durante el<br>funcionamiento                            | LEDestado-4       | Durante la comunicación<br>BACnet                                        |                            |
| Presionar el botón de<br>apagado                        | LEDestado-5       | Durante el<br>procesamiento del<br>apagado del software<br>BACnet        |                            |
|                                                         | LEDestado-6       | Apagar                                                                   |                            |
| Iniciar el modo de<br>búsqueda de aire<br>acondicionado | LEDestado-7       | Durante la preparación<br>del modo de búsqueda<br>de aire acondicionado  |                            |
|                                                         | LEDestado-8       | Durante la búsqueda de<br>aire acondicionado                             |                            |

ON
OFF
\* Intervalo de control (duración de 1 celda): 200 ms

#### 5-3. Causa del problema ocurrido durante la configuración

| Causa del problema                                                                        | Causa                                                                                                    | Acción                                                                                                    |
|-------------------------------------------------------------------------------------------|----------------------------------------------------------------------------------------------------|----------------------------------------------------------------------------------------------------|
| No se pudo encontrar la unidad interior.                                                  | Las unidades interiores y exteriores no están encendidas.                                                                                                    | Asegúrese de que las unidades interiores y exteriores estén encendidas.                                                                      |
|                                                                                           | Las unidades interiores y exteriores han sido<br>inicializadas y no es posible establecer la<br>comunicación con las mismas.<br>LINK1(Uh) no parpadea en absoluto. | Asegúrese de que las unidades interiores y<br>exteriores estén encendidas.<br>Asegúrese de que han estado encendidas al<br>menos 10 minutos. |
|                                                                                           | Los cables Uh Line no están correctamente conectados.                                                                                                    | Conecte los cables correctamente.                                                                                                    |
|                                                                                           | La dirección de control central no ha sido<br>configurada en las unidades interiores.                                                                              | Asegúrese de que la dirección de control<br>central ha sido configurada en las unidades<br>interiores.                                       |
| La dirección de control central<br>configurada en las unidades<br>interiores no es única. | La misma dirección de control central ha sido<br>configurada en diversas unidades interiores.                                                                      | Asegúrese de que la dirección de control<br>central haya sido correctamente configurada<br>en las unidades interiores.                       |

# **6** Desactive la interfaz BN

Pulse el botón de apagado y espere 5 minutos antes de desactivarla. Al apagar la interfaz BN

- Presionar el botón de apagado 2 veces.
- El estado del LED L1 cambia a LEDestado-5 y, después, a LEDestado-6.
- Desconecte el adaptador de corriente de la interfaz BN.

#### PRECAUCIÓN

Dado que el modo de búsqueda de aire acondicionado se activará si se pulsa el botón durante 4 segundos o más, no mantenga pulsado el botón.

#### Manufacturer / Importer

Name of manufacturer ( 制造商 )

**Toshiba Carrier Corporation** 

#### 东芝开利株式会社

Address, city, country ( 住址 ) 72-34 Horikawa-cho, Saiwai-ku, Kawasaki-shi, Kanagawa-ken 212-0013, JAPAN 神奈川県川崎市幸区堀川町 72 番地 34

Name of the Importer/Distributor in EU

Toshiba Carrier EUROPE S.A.S

#### Address, city, country

Route de Thil 01120 Montluel FRANCE

Name of the Importer/Distributor in UK

Toshiba Carrier UK Ltd

Address, city, country

Porsham Close, Belliver Industrial Estate,

PLYMOUTH, Devon, PL6 7DB. United Kingdom

在中国的进口商 / 分销商名称

东芝开利空调销售 (上海)有限公司

地址,城市,国家

上海市西藏中路 268 号来福士广场办公楼 501 室

# Toshiba Carrier Corporation 336 TADEHARA, FUJI-SHI, SHIZUOKA-KEN 416-8521 JAPAN

DEC3009105-1